# ยินดีต้อนรับสู่ บมจ. หลักทรัพย์กสิกรไทย

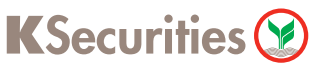

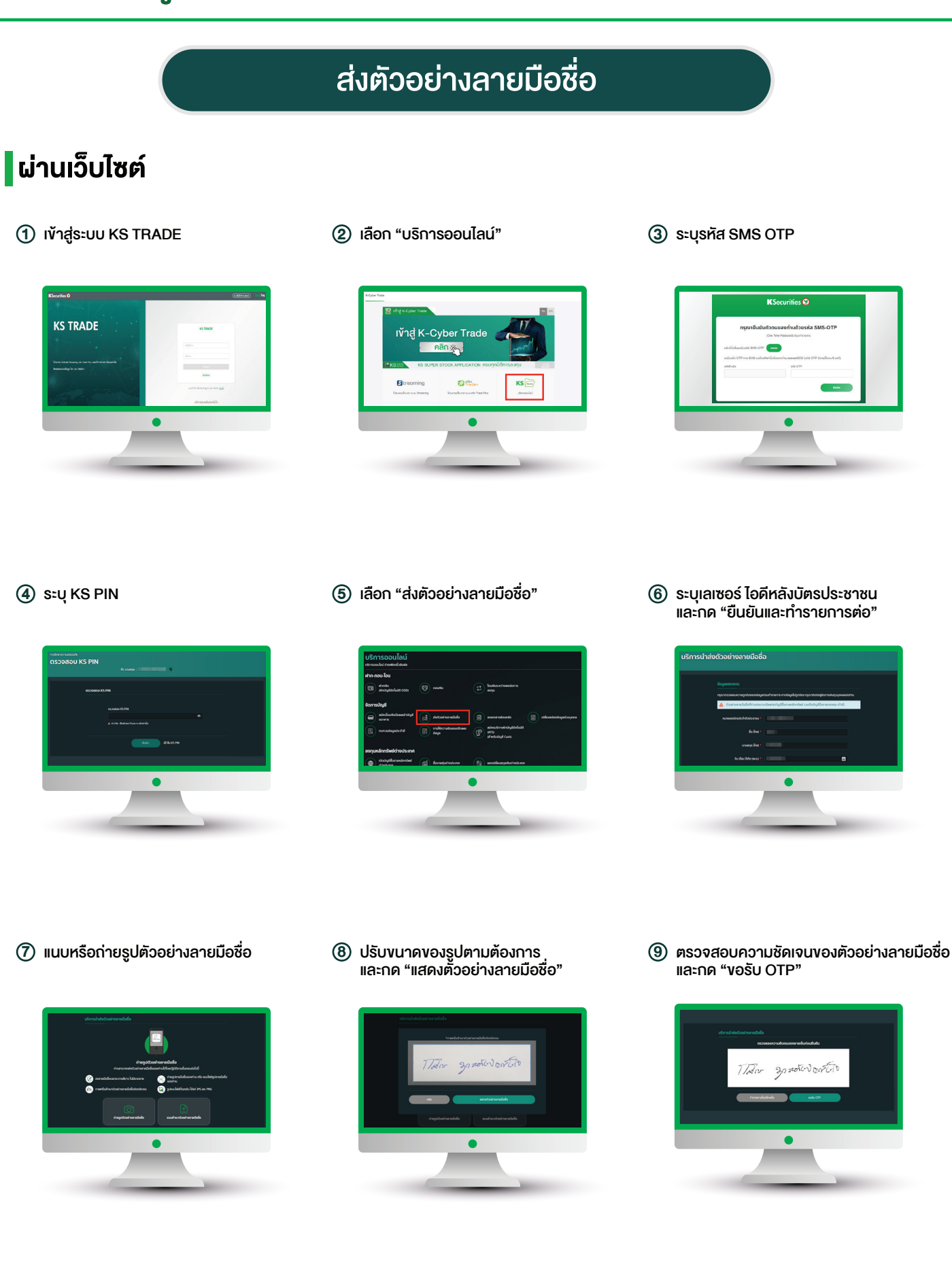

# ยินดีต้อนรับสู่ บมจ. หลักทรัพย์กสิกรไทย

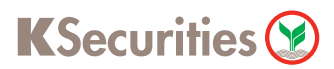

## ส่งตัวอย่างลายมือชื่อ

### **ผ่านเว็บไซต์**

🕦 ระบุรหัส OTP

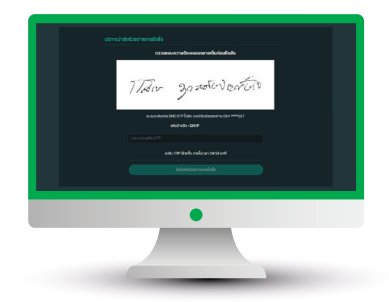

1 หน้าจอแสดงการทำรายการสำเร็จ

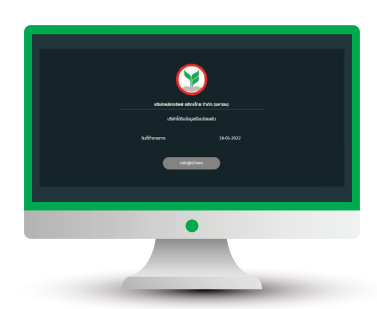

1 ท่านจะได้รับอีเมลแจ้งยืนยุ้นการเพิ่ม /เปลี่ยนตัวอย่างลายมือชื่อ

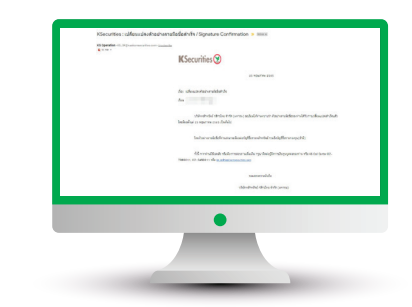

#### <u>หมายเหตุ :</u>

- ้กรณี๋บริษัทมีตัวอย่างลายมือชื่อของท่านแล้ว หุน้าจอจะแสดงข้อความ "บริษัทมีตัวอย่างลายมือชื่อของท่านแล้ว" ี และท่านสามารถเปลี่ยนแปลงตัวอย่างลายมือชื่อได้โดยกด "เปลี่ยนลายมือชื่อ" การงอเปลี่ยนแปลงจะสามารถทำได้ไม่ต่ำกว่า 180 วันนับจากวันเปลี่ยนแปลงครั้งส่าสุด

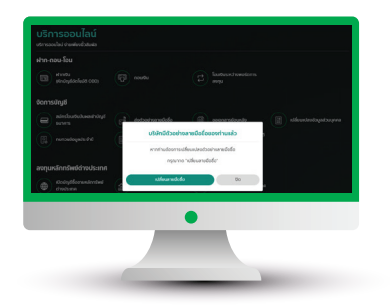